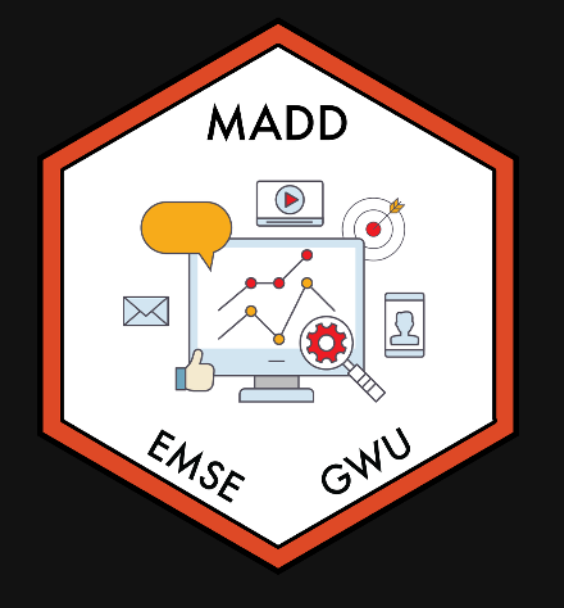

# Week 4: Intro to surveydown

**m** EMSE 6035: Marketing Analytics for Design Decisions

Sohn Paul Helveston

**Ö** September 18, 2024

# Reminders

### Proposals due Sunday, 9/22 by midnight

#### Next week project workshop: team meetings & proposal feedback

# Week 4: Intro to surveydown

- 1. surveydown basics
- 2. Connect a database
- 3. Make it live
- BREAK
- 4. Conjoint survey components

# Week 4: Intro to surveydown

- 1. surveydown basics
- 2. Connect a database
- 3. Make it live
- BREAK
- 4. Conjoint survey components

- 1. Open demoSurvey. Rproj
- 2. Open demoSurvey.qmd
- 3. Click "Run Document"

# Four parts to a surveydown survey

- 1. The YAML header
- 2. The setup code chunk
- 3. The survey body
- 4. The server code chunk

| 2 3      | <pre>server: shiny filters: [surveydown]</pre>                                                                                                    | YAML header                                 |
|----------|----------------------------------------------------------------------------------------------------|---------------------------------------------|
| 4 -      |                                                                                                    |                                             |
| 5        |                                                                                                    |                                             |
| 6-       | irs                                                                                                    |                                             |
| 7        | #  context: setup                                                                                                    | Setup code chunk                            |
| 8        | #  echo: false                                                                                                    | Secup code chunk                            |
| 9        | #  warning: false                                                                                                    |                                             |
| 10       | #  message: false                                                                                                    |                                             |
| 11       |                                                                                                    |                                             |
| 12       | # Load Package                                                                                                    |                                             |
| 13       | library(surveydown)                                                                                                    |                                             |
| 14       | sd setun()                                                                                                    |                                             |
| 10       | su_secup()                                                                                                    |                                             |
| 1.6      | # Define Database                                                                                                    |                                             |
| 17       | # Derine Database                                                                                                    |                                             |
| 1/       | db <- sd_database(                                                                                                    |                                             |
| 18       | host = "",                                                                                                    |                                             |
| 19       | dbname = "",                                                                                                    |                                             |
| 20       | port = "",                                                                                                    |                                             |
| 21       | user = "",                                                                                                    |                                             |
| 22       | table = "",                                                                                                    |                                             |
| 23       | ignore = TRUE                                                                                                    |                                             |
| 24       |                                                                                                    |                                             |
| 25 .     | Search                                                                                                    |                                             |
| 20       |                                                                                                    |                                             |
| 26       | Fig. 7                                                                                                    |                                             |
| 27       | ::: [#welcome .sd-page}                                                                                                    | C                                           |
| 28       | 157 16 18                                                                                                    | Survey Dody                                 |
| 29       | # Welcome to our survey!                                                                                                    |                                             |
| 30       |                                                                                                    |                                             |
| 31       | This is a simple demonstration of a                                                                                                    | a surveydown survey. It has two pages with  |
|          | one question on each page.                                                                                                    |                                             |
| 32       | and the second second second second second second second second second second second second second second second                                                                                                    |                                             |
| 33       | Here is a basic "multiple choice"                                                                                                    | question created using 'type = 'mc'' inside |
| 55       | the isd question() function:                                                                                                    | descron, created asing type - me marae      |
| 2.4      | the su_question() function.                                                                                                    |                                             |
| 34       |                                                                                                    |                                             |
| 35 -     | {r}                                                                                                    | ÷ *                                         |
| 36       | sd_question(                                                                                                    |                                             |
| 37       | type = 'mc',                                                                                                    |                                             |
| 38       | id = 'penguins',                                                                                                    |                                             |
| 39       | label = "Which type of penguin de                                                                                                    | o you like the best?",                      |
| 40       | option = c(                                                                                                    |                                             |
| 41       | 'Adélie' = 'adelie'.                                                                                                    |                                             |
| 47       | 'chinstran' = 'chinstran'                                                                                                    |                                             |
| 43       | 'Gentoo' = 'gentoo'                                                                                                    |                                             |
| 10       | J gencoo                                                                                                    |                                             |
| 44       |                                                                                                    |                                             |
| 45       | 1                                                                                                    |                                             |
| 46 -     | ·                                                                                                    |                                             |
| 47       | 1999.00                                                                                                    |                                             |
| 48 -     | • {r}                                                                                                    | ± +                                         |
| 49       | <pre>sd_next(next_page = 'end')</pre>                                                                                                    |                                             |
| 50 -     | 1. 1. 1. 1. 1. 1. 1. 1. 1. 1. 1. 1. 1. 1                                                                                                    |                                             |
| 51       |                                                                                                    |                                             |
| 52       | 122                                                                                                    |                                             |
| 53       |                                                                                                    |                                             |
| 54       | {#end sd-nace}                                                                                                    |                                             |
| 55       | see from sag budgt                                                                                                    |                                             |
| 55       | This is the last uses in the                                                                                                    |                                             |
| 50       | inis it the last page in the survey                                                                                                    | y .                                         |
| 5/       |                                                                                                    |                                             |
| 58       | 123                                                                                                    |                                             |
| 59       | 10.500 m 310                                                                                                    |                                             |
| 60 -     | {r}                                                                                                    | <b>Z b</b>                                  |
| 61       | #  context: server                                                                                                    | C                                           |
| 62       | Contraction and the second state of the second state of the second | Server code chunk                           |
| 63       | # Coofia                                                                                                    |                                             |
| 60       | a config                                                                                                    |                                             |
| 64       | contig <- sa_contig()                                                                                                    |                                             |
| 65       |                                                                                                    |                                             |
| 66       | # Server                                                                                                    |                                             |
|          |                                                                                                    |                                             |
| 67       | sd_server(                                                                                                    |                                             |
| 67<br>68 | sd_server(<br>input = input.                                                                                                    |                                             |

6 / 52

#### 1. YAML Header

The YAML header is at the top of the . qmd file.

#### Must contain at least the following:

--server: shiny filters: [surveydown] ---

Update / install the extension:

surveydown::sd\_update\_extension()

#### Change the survey theme

Pick a different bootswatch theme with the theme key:

Make a custom theme with a custom.scss file

theme: united

\_\_\_\_

\_\_\_\_

theme: [united, custom.scss]

\_\_\_\_

\_\_\_\_

#### Progress bar

You can modify the survey progress bar with the barcolor and barposition keys:

Change to any color with **barcolor**:

Change position: top, bottom, or none

barcolor: *#768692* 

\_\_\_\_

barposition: bottom

\_\_\_\_

\_\_\_\_

#### 2. Setup code chunk

First chunk:

- Load libraries
- Connect to database

Ignore this for now:

ignore = TRUE

```
```{r}
   echo: fenced
#1
#1
   context: setup
#|
  warning: false
#1
  message: false
# Load the package
library(surveydown)
# Load an other packages here
# Run initial setup function (essential -
do not delete)
sd_setup()
# Setup database connection
db <- sd database(
  host
           ....
         =
  dbname =
            1111
  port
            1111
         =
           1111
  user
         =
         = ""
  table
  ignore = TRUE
\ \ \
```

52

#### 3. Survey body

This is where you insert pages, text, images, questions, etc.

# Inserting pages

Insert new pages with ::: symbols, like this

```
::: {#page_name .sd-page}
Page content here
::::
```

Insert next buttons with the sd\_next() function, like this

```
```{r}
sd_next('next_page_name')
```
```

# Inserting questions

Insert questions using the sd\_question() function, like this:

#### Code

```
sd_question(
   type = 'mc',
    id = 'fruit',
   label = "1. Do you like fruit?",
   option = c(
      'Yes!' = 'yes',
      'Kind of' = 'kind_of',
      'No :(' = 'no'
   )
)
```

#### Output

1. Do you like fruit?

```
Yes!
Kind of
No :(
```

#### surveydown supports lots of question types

Some common types you may want to use:

| Туре                   | Description                                 |  |  |
|------------------------|---------------------------------------------|--|--|
| mc                     | Multiple choice question (single choice)    |  |  |
| <pre>mc_multiple</pre> | Multiple choice question (multiple choices) |  |  |
| <pre>mc_buttons</pre>  | Multiple choice question (large buttons)    |  |  |
| select                 | Drop down menu (choose one)                 |  |  |
| text                   | Open text, single row                       |  |  |
| textarea               | Open text, block                            |  |  |

# Embedding images

I recommend just writing html code, like this

<img src="https://github.com/emse-madd-gwu/2024-Fall/blob/main/images/logo.png?raw=true"
width=250>

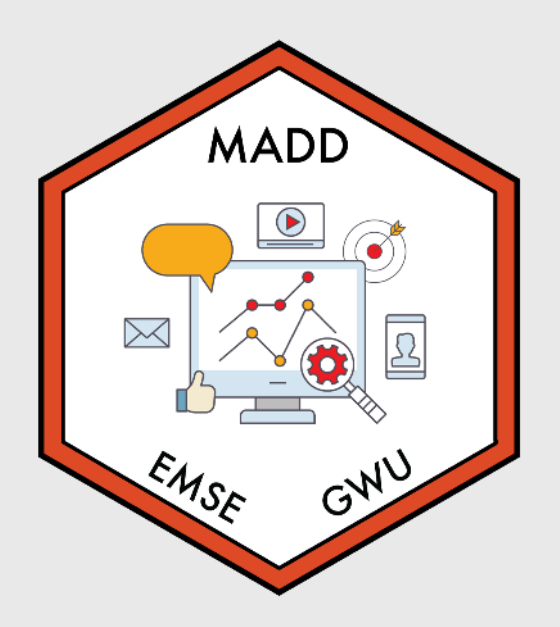

# Centered image

I recommend just writing html code, like this

<center> <img src="https://github.com/emse-madd-gwu/2024-Fall/blob/main/images/logo.png?raw=true" width=250> </center>

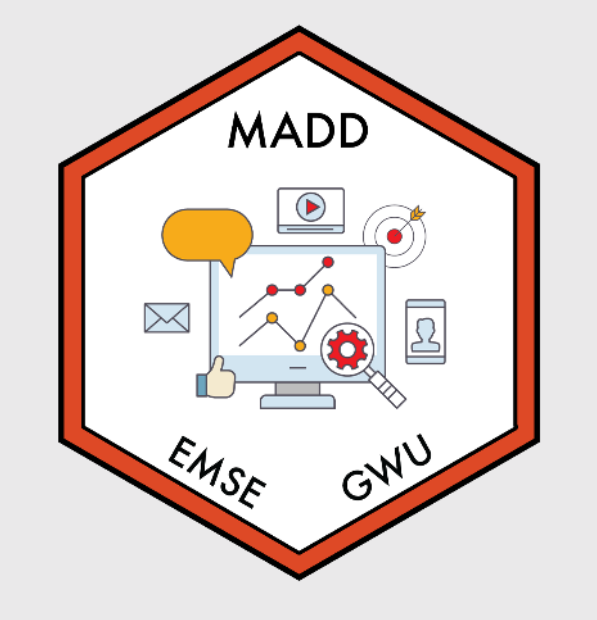

# The server code chunk

- Set up custom configurations, like skip logic.
- Launch the main server (sd\_server() function).

# Enabling conditional actions

Use the sd\_config() function to add conditional actions, like conditionally *showing* something or conditionally *skipping* to a page.

This is in the server code chunk of demoSurvey.qmd

```
config <- sd_config(
    skip_if = tibble::tribble(
    ~question_id, ~question_value, ~target,
    'pill_color', 'blue', 'end'
),
    show_if = tibble::tribble(
    ~question_id, ~question_value, ~target,
    'fruit', 'yes', 'fav_fruit',
    'fruit', 'kind_of', 'fav_fruit'
),
)</pre>
```

#### Conditional skipping

If they choose "Blue", skip to the end page

```
config <- sd_config(
    skip_if = tibble::tribble(
    ~question_id, ~question_value, ~target,
    'pill_color', 'blue', 'end'
),
    show_if = tibble::tribble(
    ~question_id, ~question_value, ~target,
    'fruit', 'yes', 'fav_fruit',
    'fruit', 'kind_of', 'fav_fruit'
),
)</pre>
```

#### **Conditional showing**

The "What's your favorite fruit" question will only be shown if they choose "Yes" or "Kind of" for the "Do you like fruit" question

```
config <- sd_config(
   skip_if = tibble::tribble(
    ~question_id, ~question_value, ~target,
    'pill_color', 'blue', 'end'
),
show_if = tibble::tribble(
   ~question_id, ~question_value, ~target,
    'fruit', 'yes', 'fav_fruit',
    'fruit', 'kind_of', 'fav_fruit'
),</pre>
```

#### Your turn

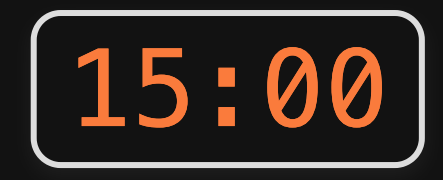

- Open and edit the practiceSurvey.qmd file.
- Pick a topic for your survey (a food, an animal, a sports team...whatever).
- Draft a survey about that topic. Include the following:
  - Page 1: A welcome message in large font ("Welcome to a survey about [topic]") and an image about the topic (find an image somewhere).
  - Page 2: Add one simple multiple choice question about the topic and another that will only display depending on a specific choice in the first question
  - Pages 3 & 4: These pages should be two different "end" conditions. Respondents should be sent to either page based on their choices in the multiple choice question on page 2.

# Week 4: Intro to surveydown

- 1. surveydown basics
- 2. Connect a database
- 3. Make it live
- BREAK
- 4. Conjoint survey components

#### Store data in Supabase

Steps to connect a database via Supabase:

- Create a Supabase account
   Create a Supabase project
- 3. Copy your credentials

#### Creating a project

#### Create a new project

Your project will have its own dedicated instance and full Postgres database. An API will be set up so you can easily interact with your new database.

| Organization      |                                                                                                    |
|-------------------|----------------------------------------------------------------------------------------------------|
| Project name      |                                                                                                    |
| Database Password | Type in a strong password<br>This is the password to your postgres database, so it must be<br>strong and hard to guess. <u>Generate a password</u> |
| Region            | West US (North California)                                                                                                    |
|                   |                                                                                                    |
| Cancel            | You can rename your project later <b>Create new project</b>                                                                                        |

- Choose a project name (this is your "database")
- Each database can have multiple tables
- Choose a strong password

#### Set a password with sd\_set\_password()

To access your database from R, you need to securely store your Supabase password.

Do this in your R console like this:

sd\_set\_password("my\_password")

This creates a **.** Renvion file in your project directory where your password lives. **Don't modify this file!** 

SURVEYDOWN\_PASSWORD=my\_password

#### Copy your credentials

# Go to **Project Settings** in bottom-left corner, then click **Database** under **Configuration**

#### Get your **Connection parameters**:

| Connection parameters                               | Source: Primary Database 🗸             |                         |
|-----------------------------------------------------|----------------------------------------|-------------------------|
| <ul> <li>Display connection pooler Mode:</li> </ul> | Transaction Supavisor Resolves to IPv4 |                         |
| Host                                                |                                        | ин Сору                 |
| Database name                                       |                                        | 🖓 Сору                  |
| Port                                                |                                        | Сору                    |
| User                                                |                                        | · Н Сору                |
| Password                                            |                                        |                         |
|                                                     |                                        |                         |
| Database password                                   |                                        | Reset database password |

- Put them in your server code chunk.
- Choose any table name you want to store your data.

```
db <- sd_database(
    host = "",
    dbname = "",
    port = "",
    user = "",
    table = "any_table_name"
)</pre>
```

#### Your turn

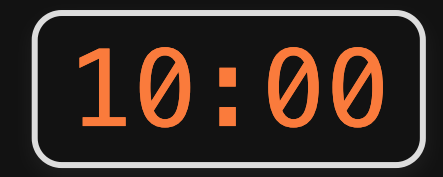

- Create a Supabase account and database
- Copy your parameters into your practiceSurvey.qmd file.
- Click "Run Document" and check that the database table is updating in your Supabase table.

#### Break

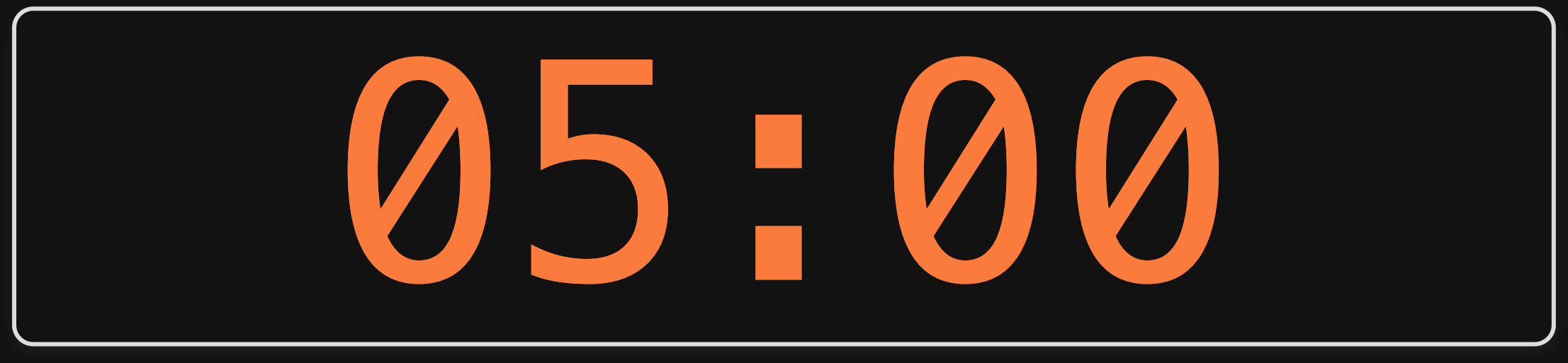

# Week 4: Intro to surveydown

- 1. surveydown basics
- 2. Connect a database
- 3. Make it live
- BREAK
- 4. Conjoint survey components

# Follow instructions on surveydown.org

# Week 4: Intro to surveydown

- 1. surveydown basics
- 2. Connect a database
- 3. Make it live
- BREAK
- 4. Conjoint survey components

#### 3 Parts

- Part 1: Intro
- Part 2: Conjoint questions
- Part 3: Other / demographic questions

#### 3 Parts

- **Part 1**: Intro --> screen for target population
- **Part 2**: Conjoint questions --> screen for random answers
- **Part 3**: Other / demographic questions

# Think of your survey as a conversation

• Include "transition" pages (e.g. Great job! Now we'll ask you about...)

#### Part 1: Intro

#### Start with a welcome page

Welcome!

Thank you for participating in this survey. With your responses, we are looking forward to understanding your perspective as a consumer. This research is part of an effort from the George Washington University.

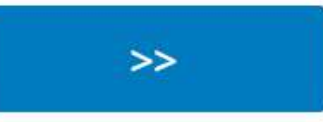

### Consent form

This survey is being conducted by students at the George Washington University. We will not be collecting any identifying data such as your name or address. The whole survey will take approximately 10 to 15 minutes to complete. Your participation is voluntary and you may stop the survey at any time.

If you would like to participate, please answer the following questions:

#### I am age 18 or older

| Yes | 0 |
|-----|---|
| No  | 0 |

I have read and understand the above information

| Yes | 0 |
|-----|---|
| No  | 0 |

#### Eligibility questions: who is your target population?

Filter out respondents here

Are you in the market for a car?

No

Yes, and I plan to buy one in the next few months

Yes, and I plan to buy one in within the next year

>>

### Part 2: Conjoint questions

# **Education information**

In this survey, we are going to ask you about your preferences for the following vehicle attributes:

- Price
- Fuel Economy
- Acceleration Time
- Powertrain

But before we ask you any question, let's learn a little bit more about each of these attributes.

# **Education information**

Price is the final price you will pay for the vehicle you are buying (including all taxes and fees)

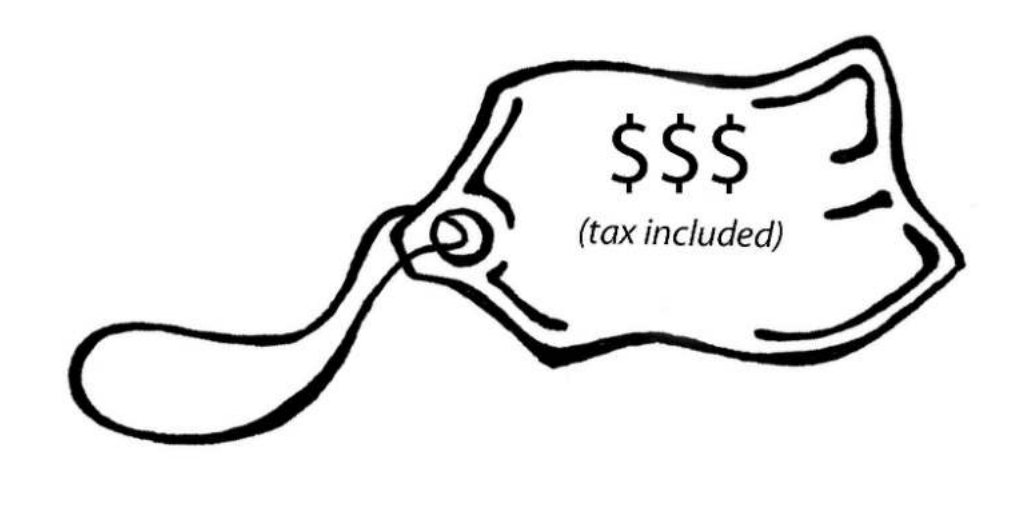

#### Gasoline

POWERTRAIN

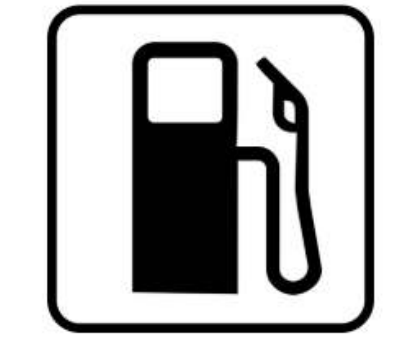

The type of engine in the vehicle

#### Electric

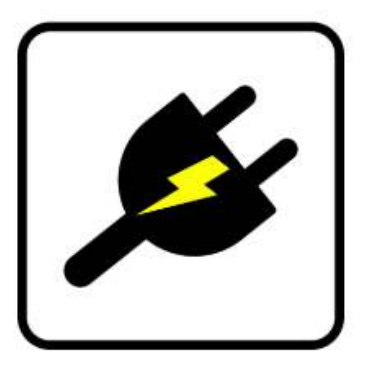

Gasoline engine vehicle.

Electric motor vehicle. Must be plugged into an electrical outlet to be refueled. (6 – 10 hours to fully charge).

>>

#### Can be helpful to provide relative comparisons

Weight:

- 1/2 lbs (similar to 1 cup water)
- 8 lbs (similar to 1 gallon of milk)

# Conjoint intro

In the next few pages, we will show you options of different vehicles and we'll ask you to select which you would choose.

Let's try a practice question - on the next page, click the round button under the option you most prefer.

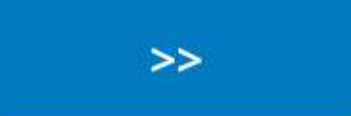

#### Practice conjoint (also attention check)

#### May also filter out respondents here

|                      | Choice 1 | Choice 2 | Choice 3 |
|----------------------|----------|----------|----------|
| Price                | 20       | 15       | 25       |
| Fuel<br>Economy      | 20       | 30       | 15       |
| Acceleration<br>Time | 7        | 6        | 8        |
| Powertrain           |          |          |          |
|                      | 0        | 0        | 0        |

44 / 52

# Transition to actual conjoint questions

Nice work! Now let's begin the choice tasks. You will be asked four choice questions in total

>>

# Conjoint questions

May also filter out respondents at the end

(e.g. chose all same answers)

(1 of 4) Choose your preferred option from the choices below:

|                   | Choice 1 | Choice 2 | Choice 3 | None          |
|-------------------|----------|----------|----------|---------------|
| Price             | 25       | 25       | 15       |               |
| Fuel Economy      | 30       | 25       | 25       |               |
| Acceleration Time | 8        | 7        | 7        | None of these |
| Powertrain        | ø        |          |          | options       |
|                   | 0        | 0        | 0        | 0             |

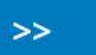

### Part 3: Other / demographic questions

# Transition

#### Almost done!

We'd like to ask just a few more questions about you.

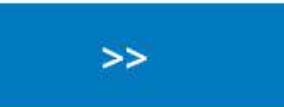

# Critical respondent information

How many vehicles does your household currently own?

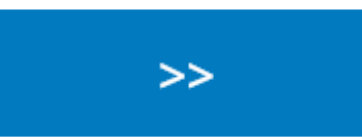

# Demographic / other questions

What is your age?

What is your total annual household income?

What is your gender?

Which of the following best describes your highest achieved education level?

 $\nabla$ 

 $\nabla$ 

### Finale

We thank you for your time spent taking this survey. Your response has been recorded.

# <u>Blog post on conjoint in surveydown</u>

# <u>Project survey plan</u>

# Sign up for meeting slot next week (link in #project channel)